## 場所を登録する(登録ポイント)

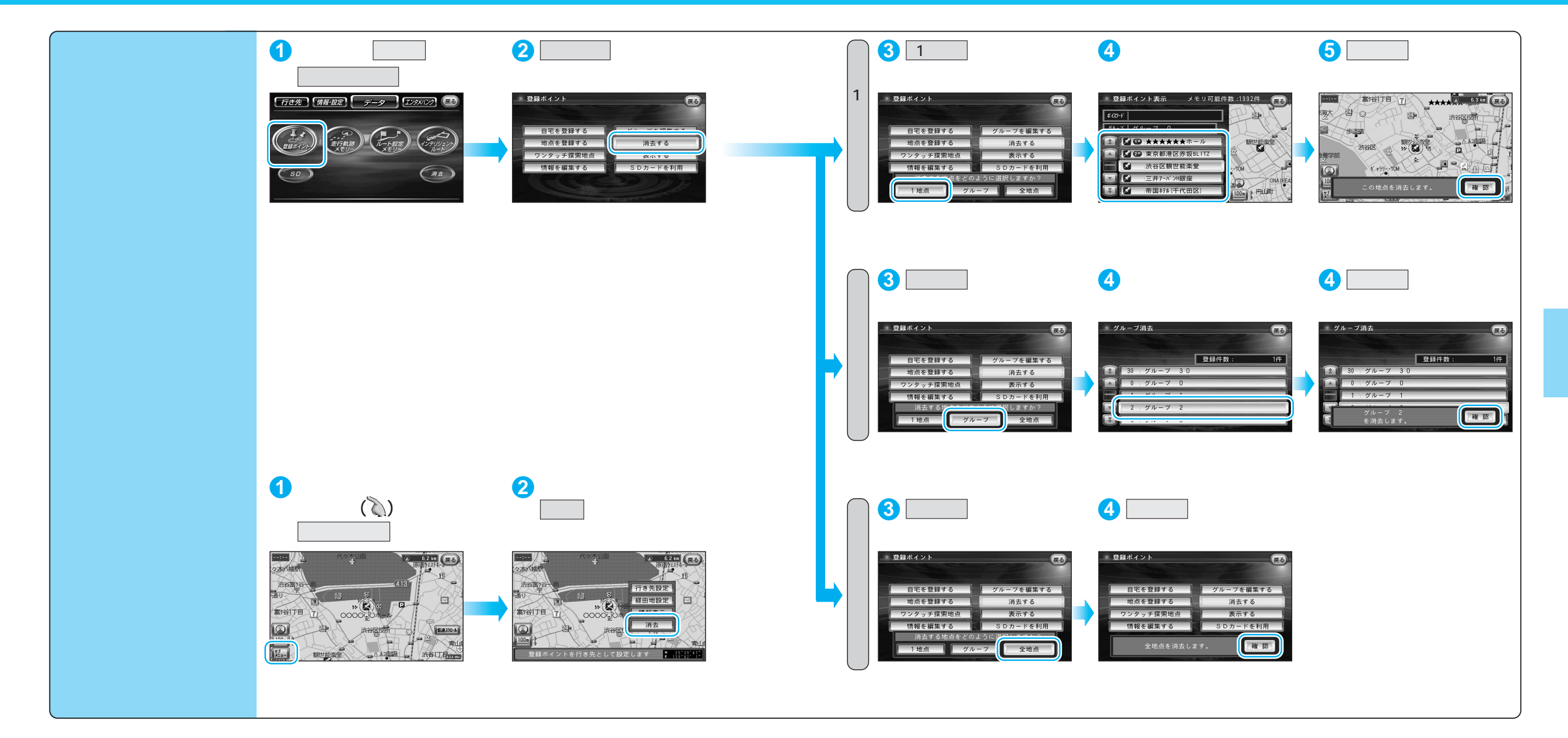